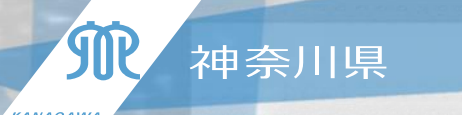

# EMIS (広域災害救急医療情報システム) 施設情報の入力について

令和6年4月24日 神奈川県健康医療局保健医療部健康危機・感染症対策課 災害医療グループ

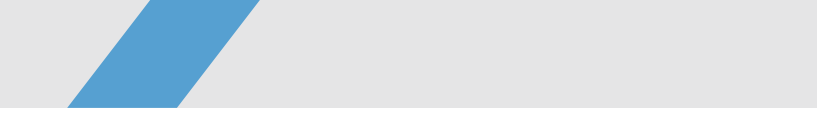

#### ■ EMISのログイン

#### ■基礎情報管理の入力

#### ■医療機関基本情報管理の入力

## 1 EMISサイトにアクセス⇒ログイン

#### パソコン操作

- ・ブラウザのアドレス欄に
- 「<u>http://www.wds.emis.go.jp/</u>」
  を入力し、広域災害救急医療情報システムの
  トップページへアクセス
  ↓
  ・「関係者ログイン」をクリック

#### <広域災害救急医療情報システム トップページ>

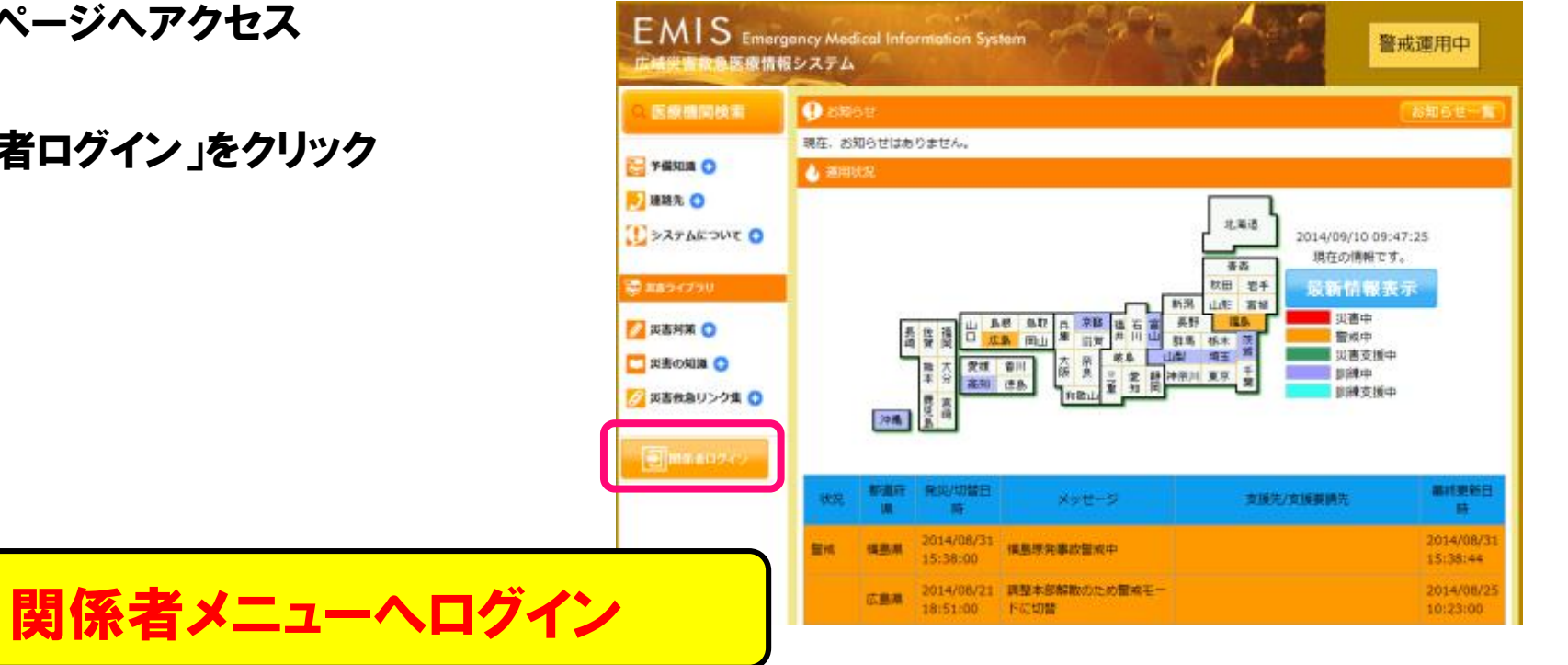

# 1 EMISサイトにアクセス⇒ログイン

#### パソコン操作

- ・ブラウザのアドレス欄に
- 「<u>http://www.wds.emis.go.jp/</u>」 を入力し、広域災害救急医療情報システムの トップページへアクセス

#### ◆ ・「関係者ログイン」をクリック

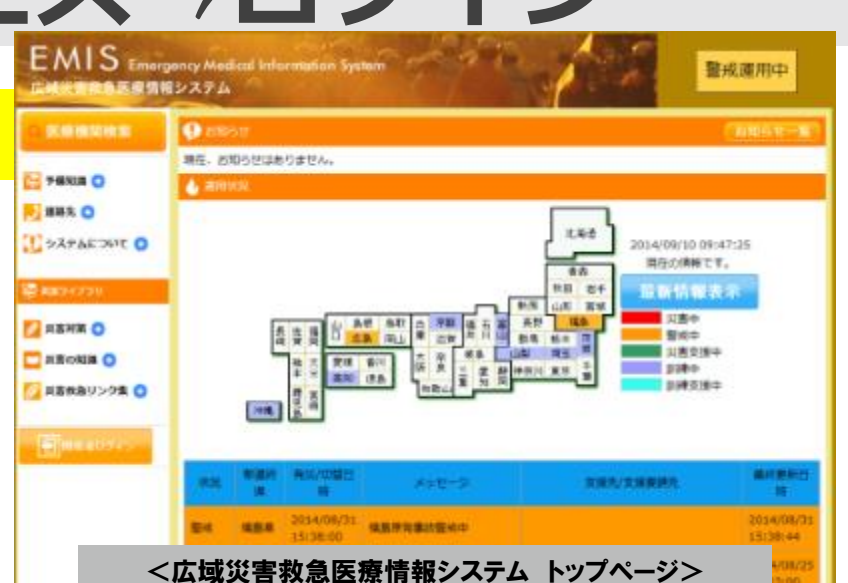

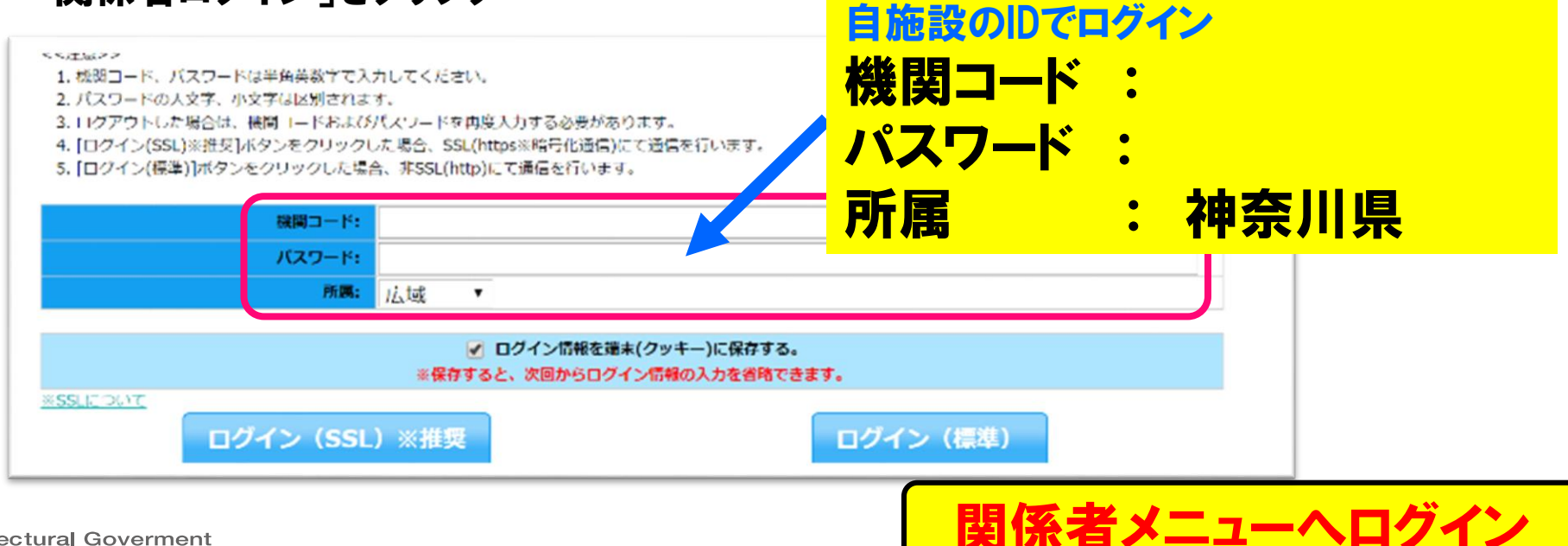

## EMISサイトにアクセス⇒ログイン

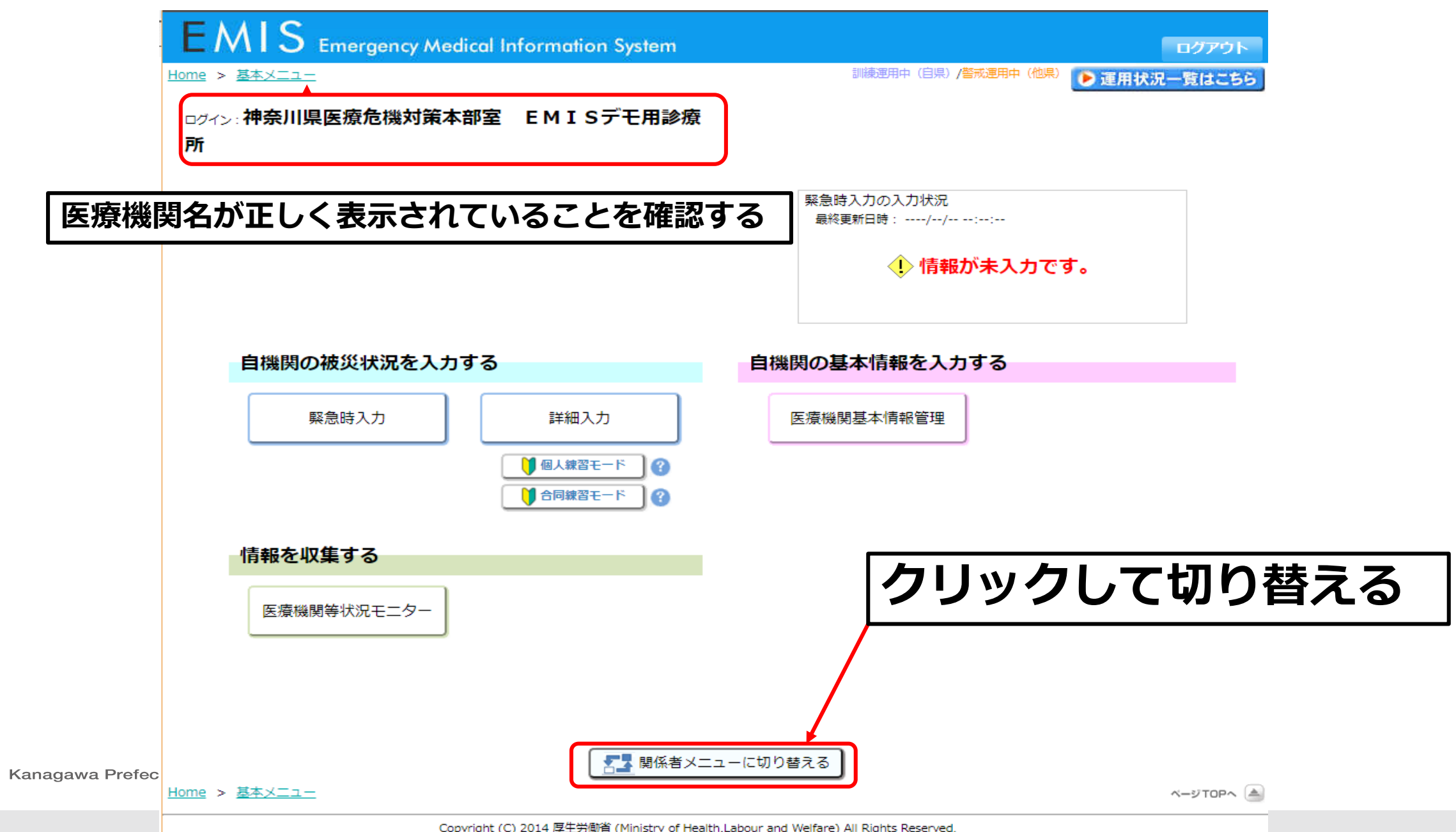

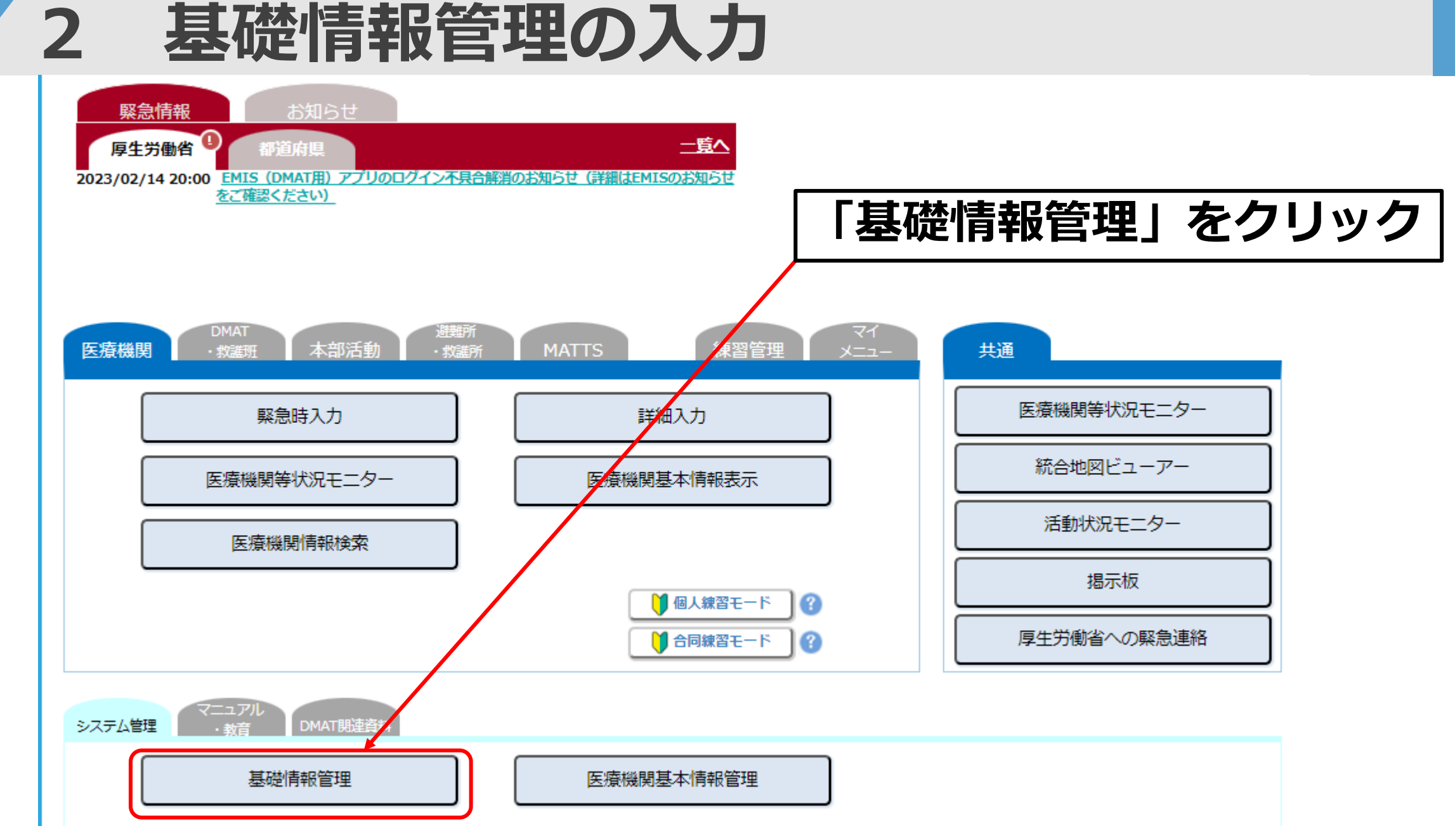

| 基礎情報1       | 基礎情報 2 一方連絡情報          | パスワード変更  | 一斉連絡情            | <b>報」</b> |
|-------------|------------------------|----------|------------------|-----------|
| ■基礎情報2      |                        |          | のタノをクリ           | ツシ        |
| 機関コード       | 1411000118             | 所属       |                  |           |
| 機関名称        | 神奈川県医療危機対策本部室(EMISデモ用詞 | ≥療所      |                  |           |
| 通常電話番号      | 045-210-4634           |          |                  |           |
| 携帯番号        |                        |          |                  |           |
| 機関区分        | L                      |          |                  |           |
| ● 病院        |                        |          |                  |           |
| 災害拠点病院      | 指定無し                   |          |                  |           |
| 精神科病院       | 指定無し                   |          |                  |           |
| 救命救急センター    | 指定無し                   | 高度救命救急セン | <b>ター指定</b> 指定無し |           |
| 被ばく医療機関     | 指定無し                   |          |                  |           |
| DMAT指定医療機関  | 指定無し                   |          |                  |           |
| 周産期母子医療センター | 指定無し                   |          |                  |           |
| DMATシステム    | 指定無し                   |          |                  |           |
| ● 一般診療所     |                        |          |                  |           |
| 一般診療所区分     | 有床診療所                  |          |                  |           |
| 一 歯科診療所     |                        |          |                  |           |
| ●その他        |                        |          |                  |           |
|             |                        | 更新       |                  |           |

#### <u>Home > 関係者メニュー > 基礎情報管理</u>

#### 警戒運用中(他県) 🌔 運用状況一覧はこちら

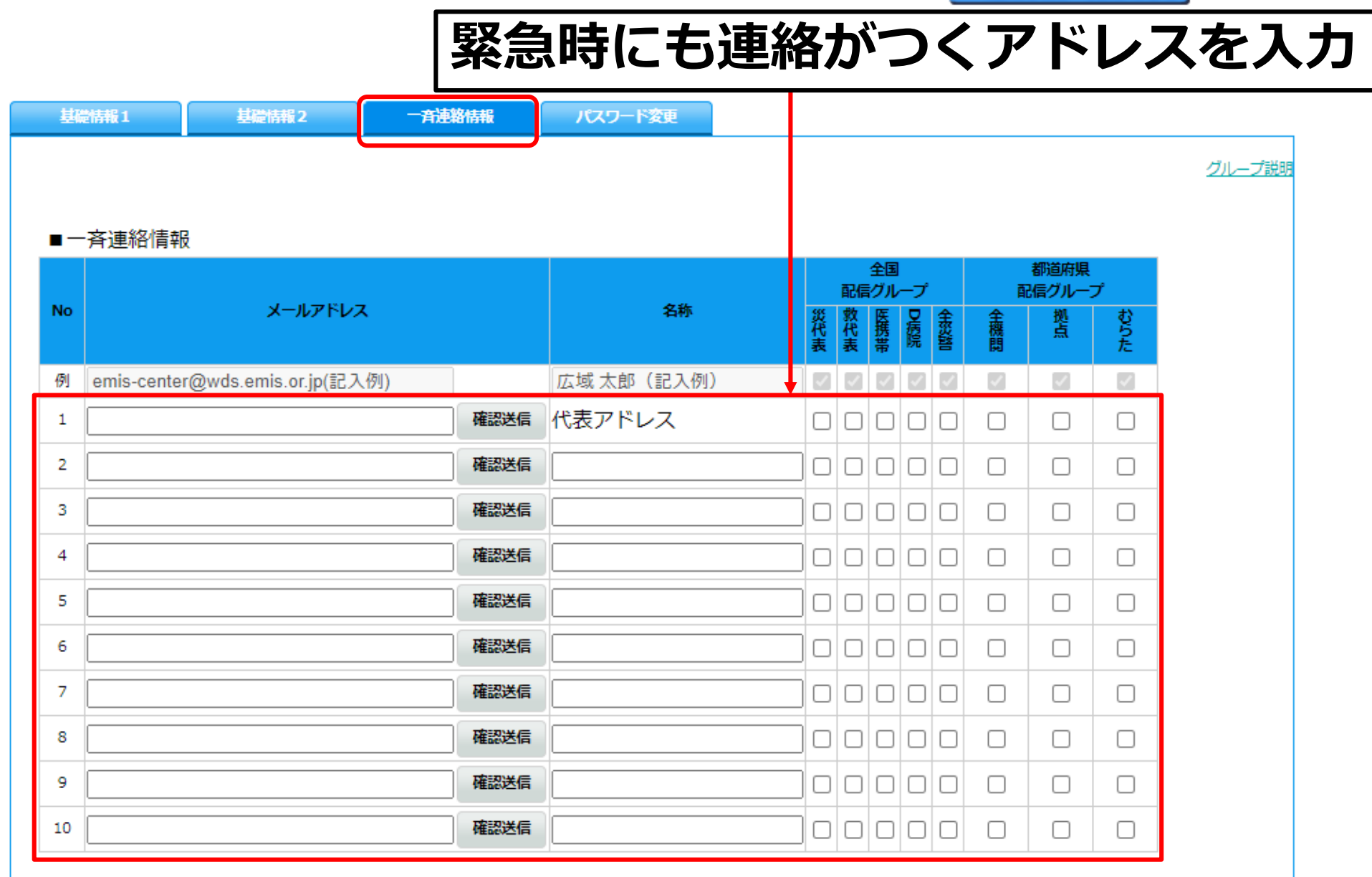

Kanagawa

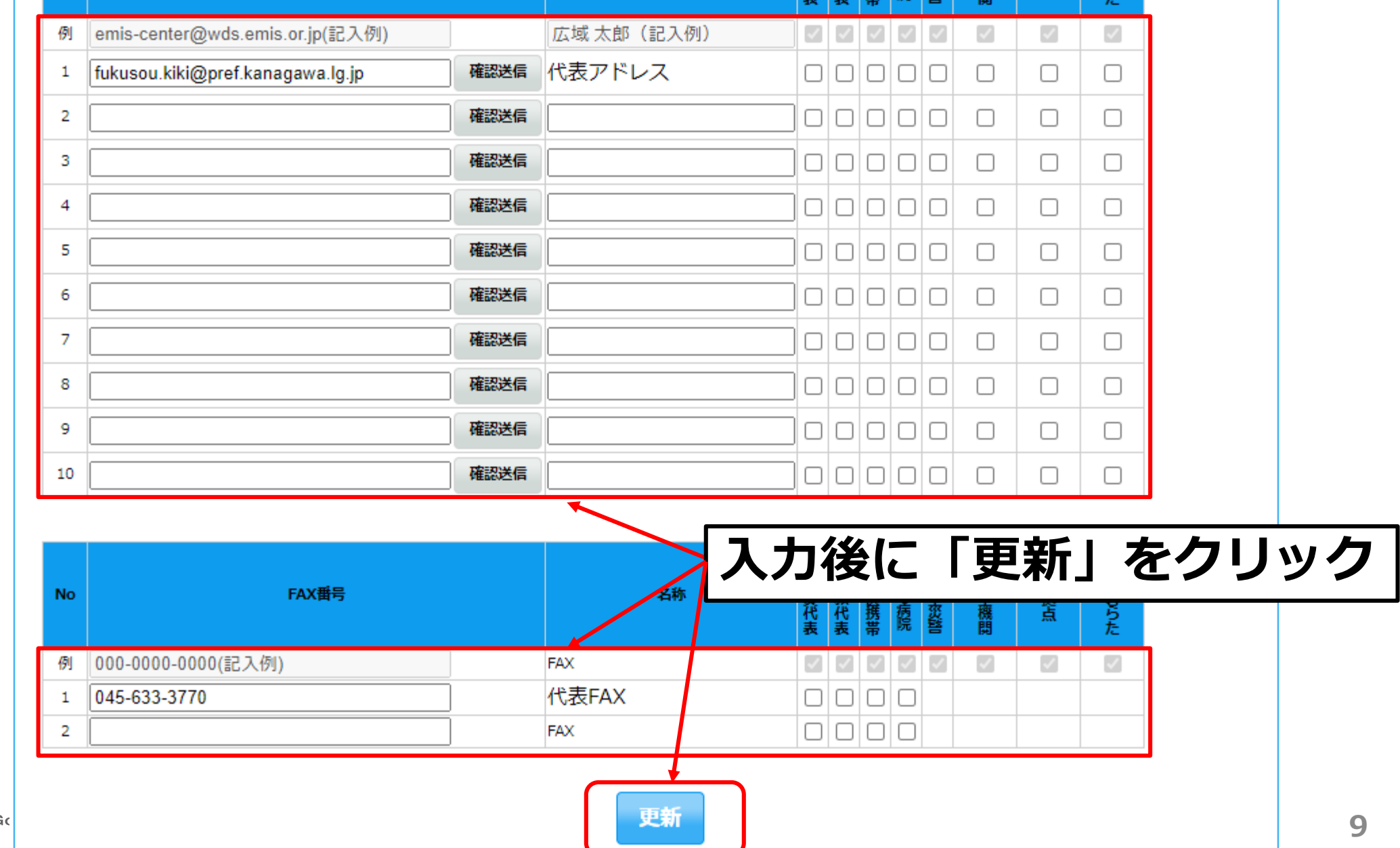

2

| 機関コード 141:     | 0000118                                              | 修正したら、                                                                                                    | 「更新」                                                                | をクリ      | ック |
|----------------|------------------------------------------------------|----------------------------------------------------------------------------------------------------|---------------------------------------------------------------------|----------|----|
| 機関種別 1)        | 次医療機関 🗸                                              |                                                                                                    |                                                                     |          |    |
| 二次医療图 横河       | 兵南部 🖌                                                | 市区町村                                                                                                    | 中区                                                                  | ~        |    |
| 保健所            | ~                                                    |                                                                                                    |                                                                     |          |    |
| 機関力ナ名称 Dth     | <sup>°</sup> ワケンイリョウキキタ <mark>イ</mark> サクホンブシツ EMISデ | `モヨウシンリョウジョ                                                                                                    |                                                                     |          | ]  |
| <b>機関名称</b> 神烈 | NILLEET A C A C A C A C A C A C A C A C A C A        | MISデモ用診療所                                                                                                    |                                                                     |          |    |
| 住所 横江          | 兵市中区日本大通1                                            |                                                                                                    |                                                                     |          |    |
| 通常電話番号 045     | 5-210-4634                                           |                                                                                                    |                                                                     |          |    |
| 住所应標           | N35 26 53 9                                          | E139 38 30 2                                                                                                    | 地図位署設定                                                              |          | 4  |
|                |                                                      | カッフメートル 血<br>ミュージアム 横浜<br>潜大さん橋<br>客船ターミナル<br>137<br>日本大通り M<br>関内 56<br>横浜津大さん橋<br>客船ターミナル<br>137<br>し<br>本大通り M<br>第<br>一<br>一<br>一<br>一<br>一<br>一<br>一<br>一<br>一<br>一<br>一<br>一<br>一 | ○ GUN<br>○ GUN<br>○ YOK<br>山下公園<br>● 元町・中華街<br>神 元町・中華街<br>神 元町・中華街 | D/<br>DF |    |

Kanagawa Pref

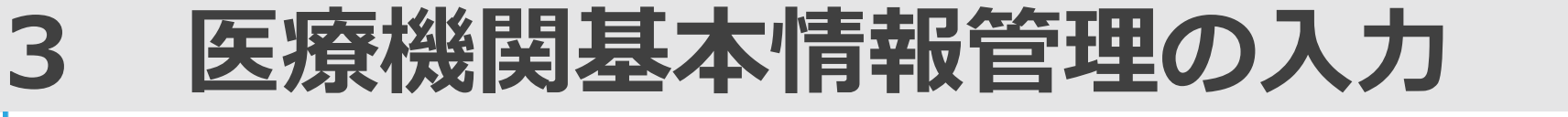

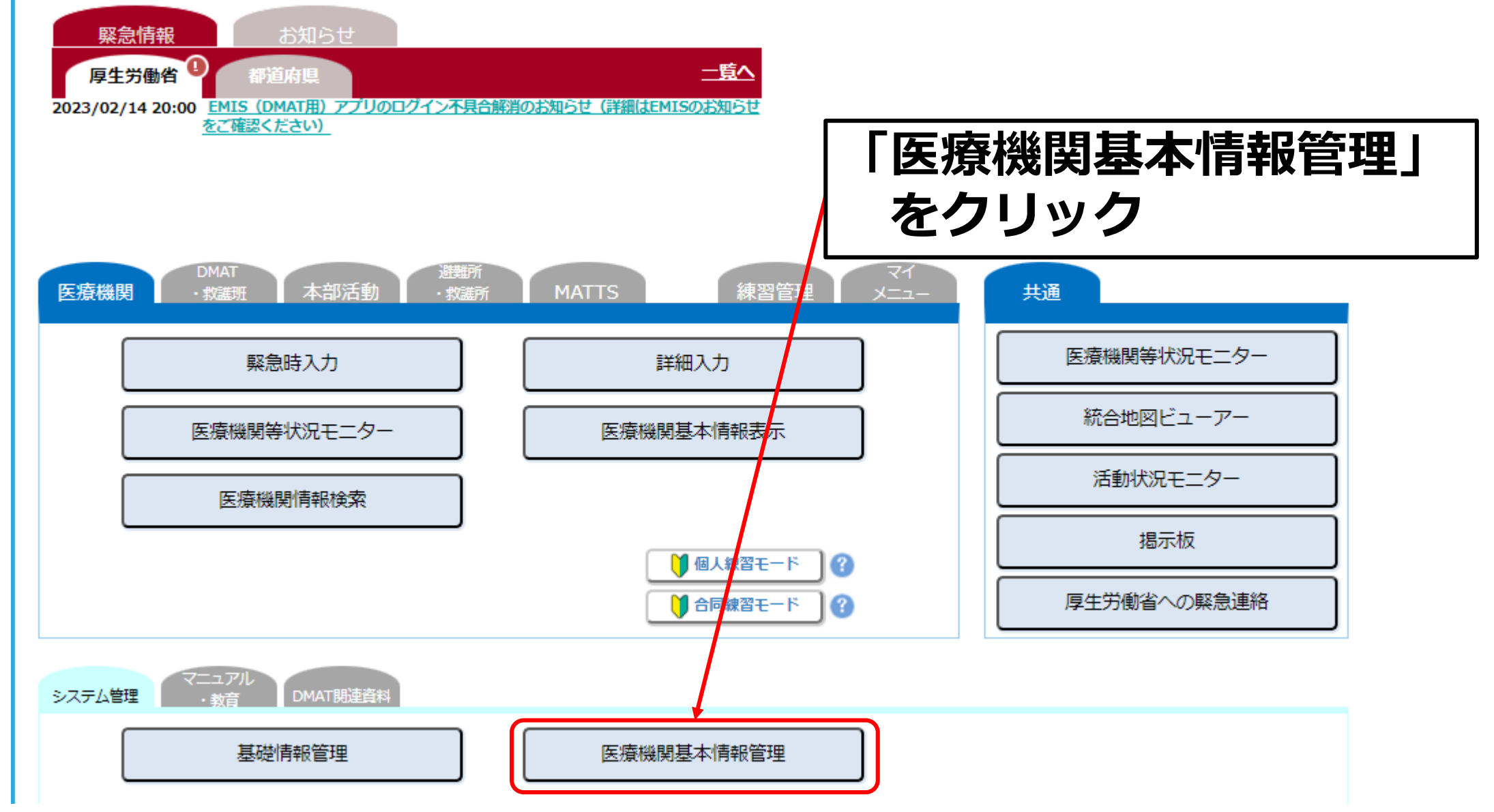

### 医療機関基本情報管理の入力

| 基本情報         | 施設情報1                                            |                              |
|--------------|--------------------------------------------------|------------------------------|
| ※表示されるタブはユーザ | 一により異なります。                                       |                              |
| ※「基本情報」を登録9る | こその他のタフルヘルできるようになります。(一部のユーサーは除く)                | 入力に関する留意事項・FAQ               |
|              |                                                  |                              |
| 基本情報         |                                                  |                              |
|              | 基本情報 内について                                       |                              |
| 所属           | 一、   広   版   則   甘   小   上   北   上   和           | マネシシュナイト                     |
| 1700 C       | 达凉陇送奉何和官理领                                       | <b>彡ち頁科」 て</b> <i></i> 空照の上人 |
| 機則名称         | 入力後「面新」をクリッ                                      |                              |
| 保険医療機関番号     | 入川後「史利」でノラク                                      |                              |
| 郵便番号         | 2318588     例:〒123-4567 → 1234567     ※ハイフンを付けない | いで入力してください。                  |
| 住所           | 横浜市中区日本大通1 例                                     | 列:○○市××町2-50-3               |
| 代表電話番号       | 045-210-1111 例:123-456-7890 ※ハイフンを               | 付けて入力してください。                 |
| 災害時用電話番号1    | 例:123-456-7890 ※ハイフンを                            | 付けて入力してください。                 |
| 災害時用電話番号2    | 例:123-456-7890 ※ハイフンを                            | 付けて入力してください。                 |
| 衛星携帯電話番号1    | 08099716467                                      |                              |
| 衛星携帯電話番号2    |                                                  |                              |
| 代表FAX番号      | 045-633-3770 例:123-456-7890 ※ハイフンを               | 付けて入力してください。                 |
| 施設管理者        | ×                                                | ※組織の長名を入力してください。             |
| 担当者所属        |                                                  |                              |
| 担当者名         |                                                  |                              |
| FMIS入力把出去    |                                                  |                              |

Kanagawa Pref

3

### 医療機関基本情報管理の入力

| 基本情報                                 | 施設情報                                                | 1      |                       |         |                       | _    |
|--------------------------------------|-----------------------------------------------------|--------|-----------------------|---------|-----------------------|------|
|                                      |                                                     | Ī      | 更新                    |         | <u>入力に関する留意事項・FAQ</u> |      |
| 施設情報1                                |                                                     |        |                       |         |                       |      |
| 災害時用設備情報                             |                                                     |        |                       |         |                       |      |
| 耐震構造                                 | 「施設情報                                               | 報」タ    | ブ内に                   | ついて     | kn i 7. 42 07         |      |
| 医<br>療 無影灯の固定<br>機<br>器<br>の 血管撮影機器の | L 医療機<br>入力後                                        |        | <sub>同和官</sub><br>」をク | 理参考資本   | 科」を参照                 | 初上入力 |
| の<br>固<br>定<br>CTの固定                 | ● 有                                                 |        |                       | () 無    |                       | _    |
| 収納棚の固定(床・壁)                          | <ul> <li>全て</li> <li>一部固定</li> <li>していない</li> </ul> | 1 救急外来 | ICU                   | □ 手術室   | □その他                  |      |
| オーダリングPCの固定                          | <ul> <li>全て</li> <li>一部固定</li> <li>していない</li> </ul> | □ 救急外来 | ICU                   | □ 手術室   | □その他                  |      |
| 備蓄倉庫                                 | ● 有 (                                               | m² )   |                       | ○ 無     |                       |      |
| 衛災<br>備蕃日数<br>生害                     | ● 1日分                                               | ○ 2日分  |                       | ○ 3日分以上 | () 無                  |      |
| 資時<br>器用 多数患者の来院の想<br>材医 無           | 定有 💿 有                                              |        |                       | ○ 無     |                       |      |
| の梁備品優先的な供給協定の                        | 締結 @ 有                                              |        |                       | _ ₩     |                       |      |

Kanagawa Pref

3